## Interpolation

보간법(補間法) 또는 내삽법(內挿法)

실험이나 관측에 의하여 얻은 관측 값으로부터 관측하지 않은 점에서의 값을 추정하는 경우나 로그표 등의 함수 표에서 표에 없는 함수 값을 구하는 등의 경우에 이용되는 계산법.

### File > New > Table

| ile Tools Options Help | *                           |          |
|------------------------|-----------------------------|----------|
| New Table              | Column 1<br>0<br>▶ 100<br>₩ | Column 2 |

#### Edit > Insert Rows

| File Edit Tools Options Window Help                                                                      |                                                                                      |
|----------------------------------------------------------------------------------------------------|--------------------------------------------------------------------------------------|
| Iable     Notes     Column 1     Column 2     Insert Rows     Number of Rows to Insert     OK     Cancel | Column 1 Column 2<br>Column 1 Column 2<br>25 2.25<br>50 2.5<br>75 2.75<br>100 3<br>* |

3개 열이 생기면서 자동으로 추정 값이 계산 입력된다. 이 것을 Interpolation 이라 하며 Materials 파일에 용이하게 사용 될 수 있으며 단, Design 파일에서는 적용이 안 된다.

### 물질 파일에서 사용 예 (Glass)

| 👌 Glass                                          |                                                                                       |                                                                                                    | Edit > Insert Points                                        |
|--------------------------------------------------|---------------------------------------------------------------------------------------|----------------------------------------------------------------------------------------------------|-------------------------------------------------------------|
| Refractive In                                    | ndex Model: Table                                                                     | •                                                                                                    |                                                             |
| Extinction Coeffic                               | cient Model: Table                                                                    | -                                                                                                    | Insert Points                                               |
| Internal Transmitta                              | nce Model: Undel                                                                      | ined 💌                                                                                                    |                                                             |
| n & k   Properti                                 | es Notes                                                                              |                                                                                                    | Number of Points to Insert 9                                |
| Wavelength<br>(nm)                               | Refractive Ex                                                                         | tinction                                                                                                    | Cancel                                                      |
| 300.00                                           | 1.55277                                                                               | 0.00001                                                                                                    |                                                             |
| ▶ 310.00                                         | 1,54942                                                                               | 0.00000                                                                                                    |                                                             |
| 320.00                                           | 1.54643                                                                               | 0.00000                                                                                                    |                                                             |
| 334.10                                           | 1.54273                                                                               | 0.00000                                                                                                    |                                                             |
| 350.00                                           | 1.53917                                                                               | 0.00000 =                                                                                                    |                                                             |
| 365.00                                           | 1.53627                                                                               | 0.00000                                                                                                    |                                                             |
| 370.00                                           | 1.53539                                                                               | 0.00000                                                                                                    |                                                             |
| 380.00                                           | 1.53374                                                                               | 0.00000                                                                                                    |                                                             |
| 390.00                                           | 1.53224                                                                               | 0.00000                                                                                                    |                                                             |
|                                                  | 1 53085                                                                               |                                                                                                    |                                                             |
| Refractive<br>Extinction Coe<br>Internal Transmi | e Index Model:   T<br>(fficient Model:   T<br>(ttance Model:   L<br>(erties ) Notes ) | able  able | Wavelengths는 값이 자동 계산,<br>그러나 종속된 값은<br>"asterisk(**) "표시 됨 |
|                                                  |                                                                                       | <b>F r r</b>                                                                                                    |                                                             |
| wavelengtr                                       | n Refractive                                                                          | Extinction A                                                                                                    |                                                             |
| 200.0                                            | 0 1 55077                                                                             | 0.00001                                                                                                    |                                                             |
| 201.0                                            | 0 1.00211<br>0 ×××                                                                    | 0.00001<br>xxx                                                                                                    |                                                             |
| 202.0                                            | U<br>0 ×××                                                                            | ***                                                                                                    |                                                             |
| 302.0                                            | 0 ***                                                                                 | ***                                                                                                    |                                                             |
| 204.0                                            | 0 ***                                                                                 | ***                                                                                                    |                                                             |
| 304.0                                            | 0 ***                                                                                 | ***                                                                                                    |                                                             |
| 305.0                                            | 0 ***                                                                                 | ***                                                                                                    |                                                             |
| 207.0                                            | 0 ***                                                                                 | ***                                                                                                    |                                                             |
| 307.0                                            | 0 ***                                                                                 | ***                                                                                                    | 파일을 저장 또는 Plot을 하면 종속 값이                                    |
| 308.0                                            | 0 ***                                                                                 | ***                                                                                                    | ·····································                       |
| 303.0                                            |                                                                                       | 0.00000                                                                                                    | 내 이미나 이 기신되어 이 이 기신되어 이 이 이 이 이 이 이 이 이 이 이 이 이 이 이 이 이 이 이 |
| 310.0                                            | 0 1.54942                                                                             | 0.00000                                                                                                    | 모여십니나.                                                      |

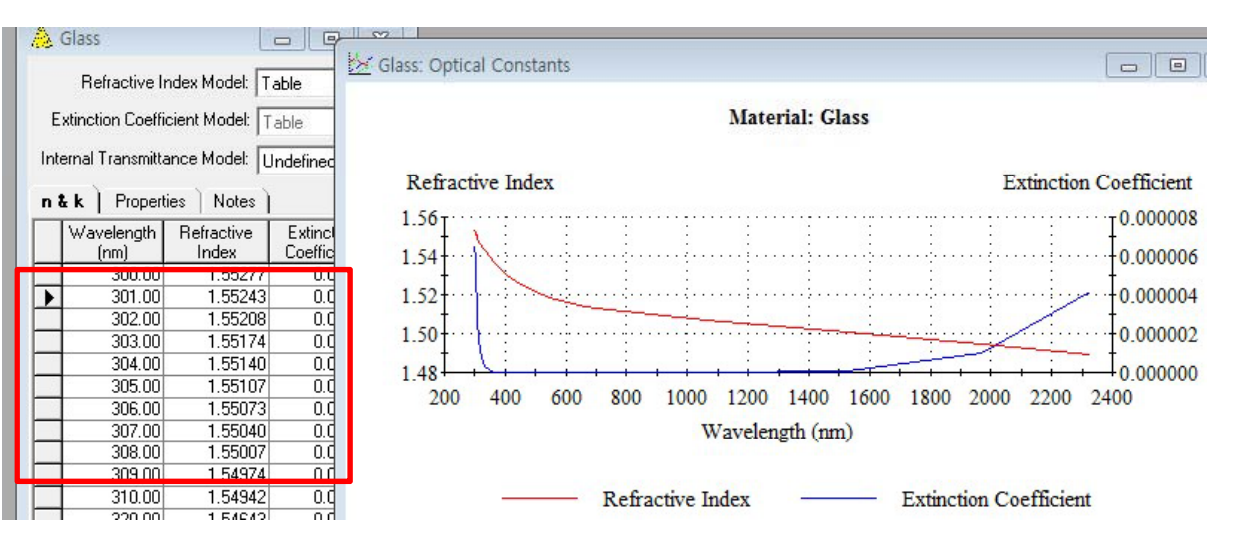

Copyright ⓒ 디지크라식 http://www.rf.co.kr

### Target 파일에서 사용 예

| 0   | Design1: Targe     | ets      |                   |                 |     |              | -           | • 🔀       | Ec                | lit > Ins       | ert Ro       | OWS |
|-----|--------------------|----------|-------------------|-----------------|-----|--------------|-------------|-----------|-------------------|-----------------|--------------|-----|
| Sta | ndard Color        | Thickne  | ss ) Script )     |                 |     |              |             |           |                   |                 |              |     |
|     | Wavelength<br>(nm) | Operator | Required<br>Value |                 |     | Туре         |             |           |                   |                 |              |     |
|     | 400.00             | =        | 0.000000          | Reflectance (%) |     |              |             |           |                   |                 |              |     |
| Þ   | 700.00             | =        | 0.000000          | Reflectance (%) |     |              |             |           |                   |                 |              |     |
| *   |                    |          |                   |                 | 0   | Design1      | : Targe     | ets       |                   |                 |              |     |
|     |                    |          |                   |                 | Sta | ndard        | Color       | ) Thickne | ss ) Script )     |                 |              |     |
|     |                    |          |                   |                 |     | Wavel<br>(nr | ength<br>n) | Operator  | Required<br>Value |                 | Туре         |     |
|     |                    |          | 19                |                 |     |              | 400.00      | =         | 0.000000          | Reflectance (%) |              |     |
|     |                    |          | 3                 |                 |     |              | 700.00      | =         | 0.000000          | Reflectance (%) |              |     |
|     |                    |          |                   |                 | *   |              | -           | Insert Ta | rgets             |                 | 23           | 7   |
|     |                    |          |                   |                 |     |              |             | Number o  | of Targets to In: | sert 14         | OK<br>Cancel |     |
|     |                    |          |                   |                 |     |              |             |           |                   |                 |              |     |
|     |                    |          |                   |                 |     |              |             |           |                   |                 |              |     |

|                    | Thickne                                 | ss   script       |                 |      |  |
|--------------------|-----------------------------------------|-------------------|-----------------|------|--|
| Wavelength<br>(nm) | Operator                                | Required<br>Value |                 | Туре |  |
| 400.00             | -                                       | 0.000000          | Reflectance (%) |      |  |
| 420.00             | =                                       | 0.000000          | Reflectance (%) |      |  |
| 440.00             | =                                       | 0.000000          | Reflectance (%) |      |  |
| 460.00             | (                                       | 0.000000          | Reflectance (%) |      |  |
| 480.00             | =                                       | 0.000000          | Reflectance (%) |      |  |
| 500.00             | =                                       | 0.000000          | Reflectance (%) |      |  |
| 520.00             | 1 i i i i i i i i i i i i i i i i i i i | 0.00000           | Reflectance (%) |      |  |
| 540.00             | ) = ()                                  | 0.000000          | Reflectance (%) |      |  |
| 560.00             | =                                       | 0.000000          | Reflectance (%) |      |  |
| 580.00             | =                                       | 0.00000           | Reflectance (%) |      |  |
| 600.00             | =                                       | 0.000000          | Reflectance (%) |      |  |
| 620.00             | =                                       | 0.00000           | Reflectance (%) |      |  |
| 640.00             | =                                       | 0.00000           | Reflectance (%) |      |  |
| 660.00             | =                                       | 0.000000          | Reflectance (%) |      |  |
| 680.00             | =                                       | 0.00000           | Reflectance (%) |      |  |
| 700.00             | =                                       | 0.000000          | Reflectance [%] |      |  |

# 자동으로 계산 구간 적용

## **Smoothing of Materials Data**

Cauchy model 만들기

본 프로그램에서는 물질 Data의 최상의 값을 산출하기 위하여 정상 분산에 맞는 실증적 팽창을 고려한 Cauchy model 물질 안에서의 공명의 개념을 적용한 Sellmeier model 두 가지가 있으며 그리고 Birefringent Materials용 광학 상수 입력 창도 지원이 됩니다.

| File | sential Macleod<br>e Edit Plot<br>) 🧀 🛃 🔀 🤅 | Tools Optio         | ns Window        | Help            | 해당         | Materi  | als 파일    | 일을 Op      | en           |            |
|------|---------------------------------------------|---------------------|------------------|-----------------|------------|---------|-----------|------------|--------------|------------|
|      | 👌 SiO2                                      |                     | - 0 23           |                 |            |         |           |            |              |            |
|      | Defeative                                   | ndau Madah 🔽        | SiO2: Op         | tical Constants |            |         |           |            |              |            |
|      | Extinction Coeff                            | icient Model:       | able             |                 |            | Materia | al: SiO2  |            |              |            |
|      | Internal Transmitt                          | ance Model: 🕕       | nde Refra        | ctive Index     |            |         |           | E          | xtinction Co | oefficient |
|      | n & k   Proper                              | ties Notes )        | 3.0 <sub>1</sub> | ·····           |            | <br>:   |           | AC         | <br>:        |            |
|      | Wavelength<br>(nm)                          | Refractive<br>Index | E:<br>Cc 2.0-    |                 |            |         |           | >          |              | 2.0        |
|      | 1.01                                        | 0.99965             |                  |                 |            |         | 1         |            |              | 1.0        |
|      | 1.03                                        | 0.99963             | 10               |                 |            |         | ~         |            |              |            |
|      | 1.05                                        | 0.99961             |                  | <u>.</u>        | :          |         | $-\gamma$ |            |              | -0.0       |
|      | 1.08                                        | 0.99959             |                  | ÷ .             |            | ÷       | 5         | / E        | ÷            | t          |
|      | 1.11                                        | 0.99957             | 0.0              |                 | + +        |         |           | 10000      | 12020        | + + +      |
|      | 1.13                                        | 0.99955             | 0                | 2000            | 4000       | 6000    | 8000      | 10000      | 12000        | 14000      |
|      | 1.16                                        | 0.99953             |                  |                 |            | Waveler | ngth (nm) |            |              |            |
|      |                                             |                     |                  |                 | Refractive | Index   |           | Extinction | Coefficien   | t          |

| ChartArea   Plot/<br>Control Axes | Area   ChartLa<br>  ChartGro | abels   View3<br>ups   Char <u>t</u> s | BD   Markers   AlarmZones<br>Styles   Titles   Legend |
|-----------------------------------|------------------------------|----------------------------------------|-------------------------------------------------------|
| Axes                              | General                      | Annotation S                           | icale   Title   Axis/d 🖊 🕨                            |
| E V2                              | Data Max                     | 14000                                  | 🗌 🗖 IsDefault                                         |
|                                   | Data Min:                    | 1,008                                  | 🔽 IsDefault                                           |
|                                   | Max:                         | 14000                                  | 🗖 🗖 IsDefault                                         |
|                                   | Min:                         | 0                                      | 🔽 IsDefault                                           |
|                                   | Origin:                      | 0                                      | 🔽 IsDefault                                           |

Plot 창이 활성화된 상태에서 "Edit > Parametrs "파장 축 범위 지정.

Copyright ⓒ 디지크라식 http://www.rf.co.kr

Materials 창이 활성화된 상태에서 "Edit > Derive Cauchy "

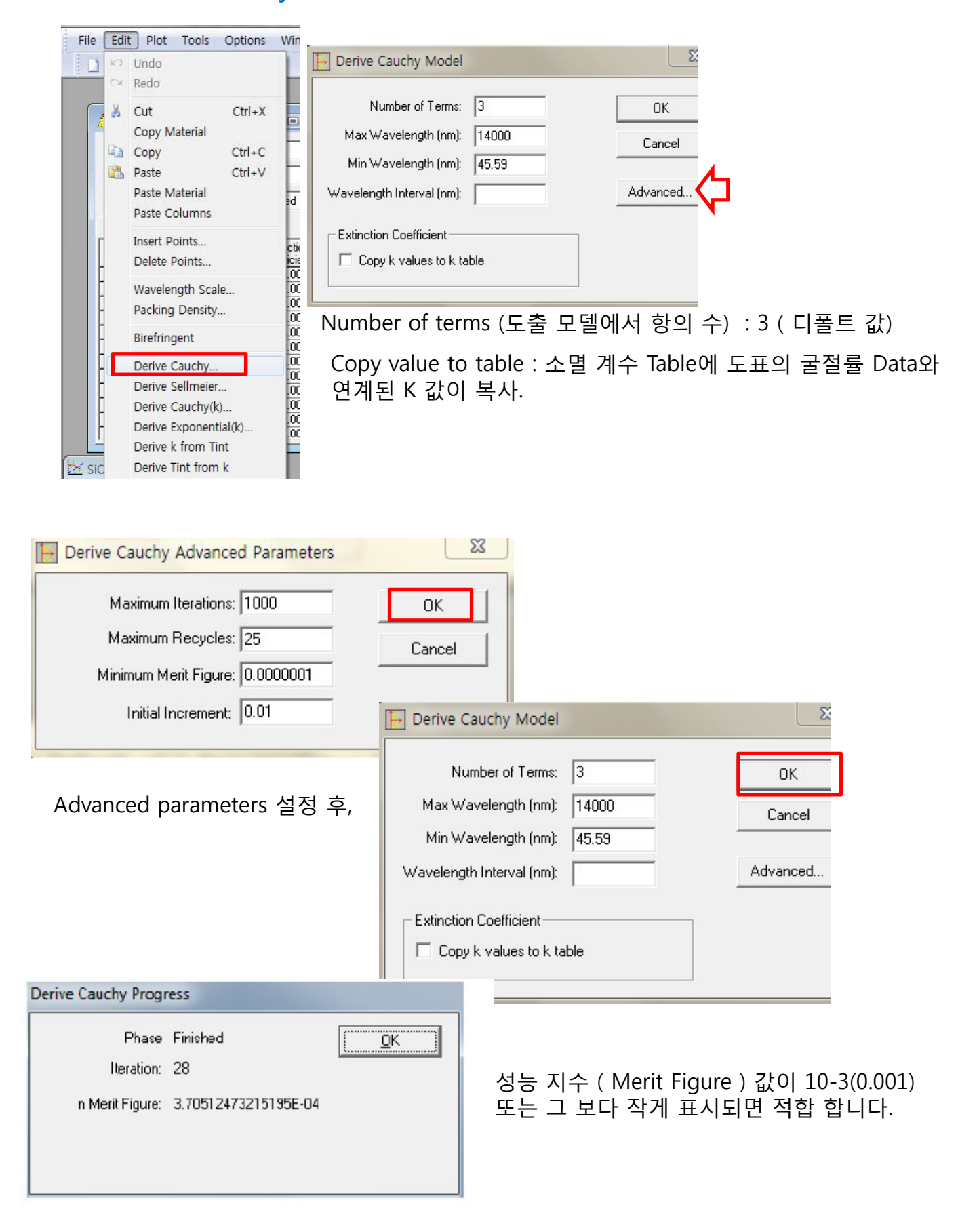

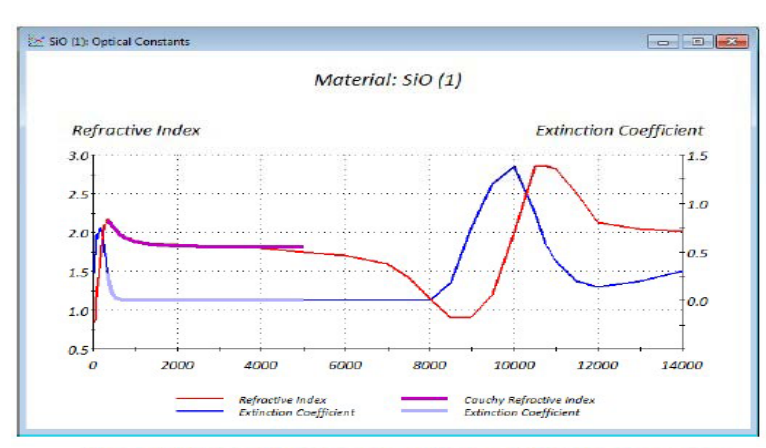

The value of refractive index from the Cauchy expression plotted over the table values. The fit is good up to around 4000nm.

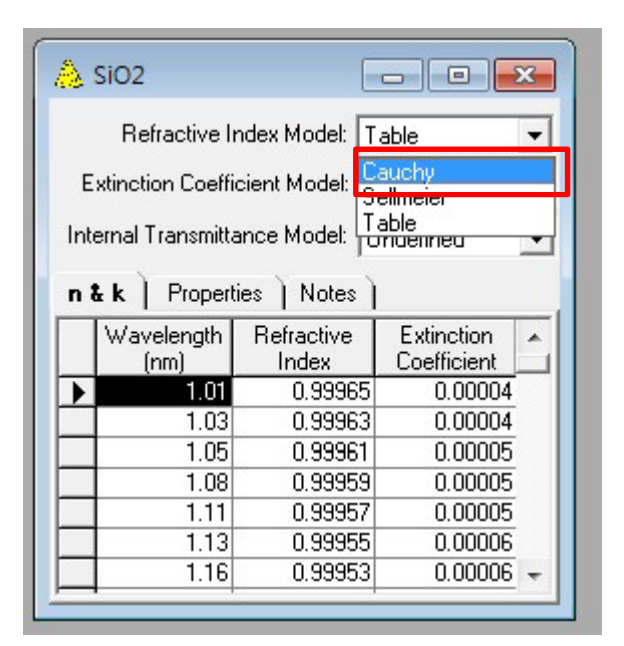

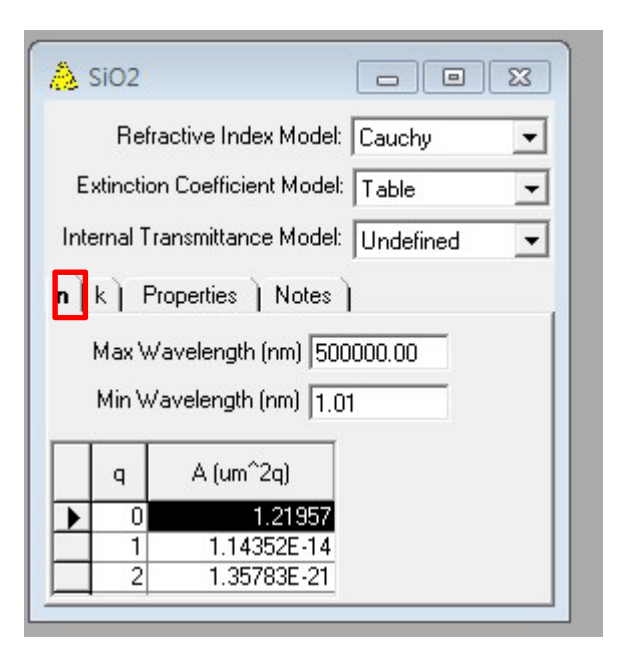

| å         | SiO2               |                           |
|-----------|--------------------|---------------------------|
|           | Refractive I       | ndex Model: Cauchy 💌      |
| E         | xtinction Coeffi   | cient Model: Table 💌      |
| Inte      | ernal Transmitte   | ance Model: Undefined 🗾 💌 |
| n         | k   Propertie      | s ) Notes )               |
|           | Wavelength<br>(nm) | Extinction<br>Coefficient |
| ▶         | 100.00             | 0.00000                   |
| $\vdash$  | 1000.00            | 0.00000                   |
| $\square$ |                    |                           |
|           |                    |                           |
|           |                    |                           |

Copy value to table을 check한 조건으로 실행된 경우 K 값이 아래와 같이 보이게 됩니다.

| 👌 sio2                |                                     |  |  |  |  |  |  |
|-----------------------|-------------------------------------|--|--|--|--|--|--|
| Refractive Ind        | ex Model: Cauchy 💌                  |  |  |  |  |  |  |
| Extinction Coefficie  | Extinction Coefficient Model: Table |  |  |  |  |  |  |
| Internal Transmittan  | ce Model: Undefined 🗾 💌             |  |  |  |  |  |  |
| n <b>k</b> Properties | Notes                               |  |  |  |  |  |  |
| Wavelength<br>(nm)    | Extinction A                        |  |  |  |  |  |  |
| 1.01                  | 0.00004                             |  |  |  |  |  |  |
| 1.03                  | 0.00004                             |  |  |  |  |  |  |
| 1.05                  | 0.00005                             |  |  |  |  |  |  |
| 1.08                  | 0.00005                             |  |  |  |  |  |  |
| 1.11                  | 0.00005                             |  |  |  |  |  |  |
| 1.13                  | 0.00006                             |  |  |  |  |  |  |
| 1.16                  | 0.00006 -                           |  |  |  |  |  |  |

Copyright ⓒ 디지크라식 http://www.rf.co.kr

### **Edit > Derive Sellmeier**

같은 방식으로 진행..

|                              | ОК       |
|------------------------------|----------|
| Number of Oscillators: 5     |          |
| Max Wavelength (nm): 5000    | Cancel   |
| Min Wavelength (nm): 350     | Advanced |
| Wavelength Interval (nm): 10 |          |
| - Extinction Coefficient     | 1        |
| Copy k values to k table     |          |

|           | Maximum Iter                        | ations: 750      |                            |                        | OK     |
|-----------|-------------------------------------|------------------|----------------------------|------------------------|--------|
|           | Maximum Re                          | cycles: 100      |                            |                        | Cancel |
| Rising f  | Minimum Merit<br>Refractive Index P | Figure: 0.000000 | 0001                       |                        | Reset  |
| 'arameter | A Initial Value:                    | A Increment:     | B Initial Value:<br>(um^2) | B Increment:<br>(um^2) |        |
| 1         | 3                                   | 0.1              | 0.1                        | 0.1                    |        |
| 2         | 2                                   | 0.1              | 200                        | 0.2                    |        |
| 3         | 2                                   | 0.1              | 300                        | 0.2                    |        |
| 4         | -1                                  | 0.1              | 0.01                       | 0.02                   |        |
| 5         | 1                                   | 0.1              | 500                        | 0.01                   |        |

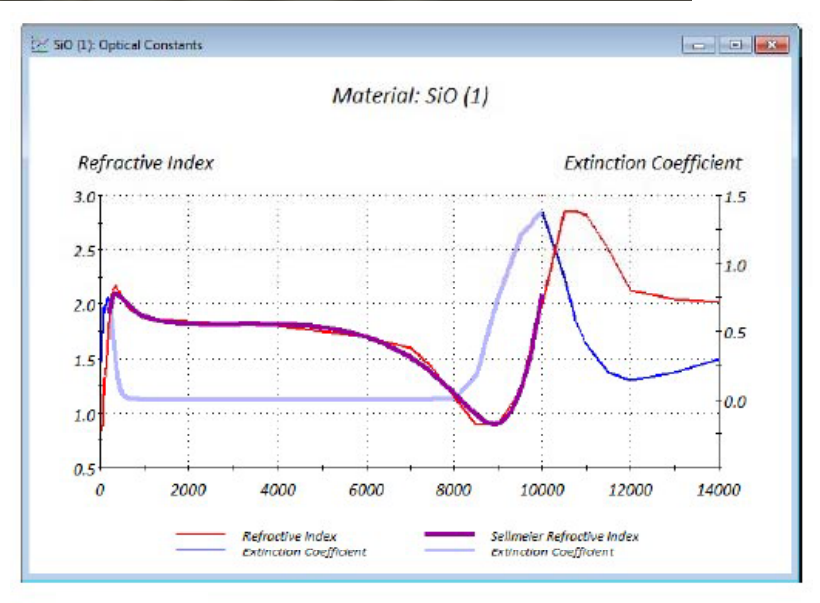

A wider range of wavelengths can be accommodated by the Sellmeier model.

Copyright ⓒ 디지크라식 http://www.rf.co.kr

### **Edit > Birefringent**

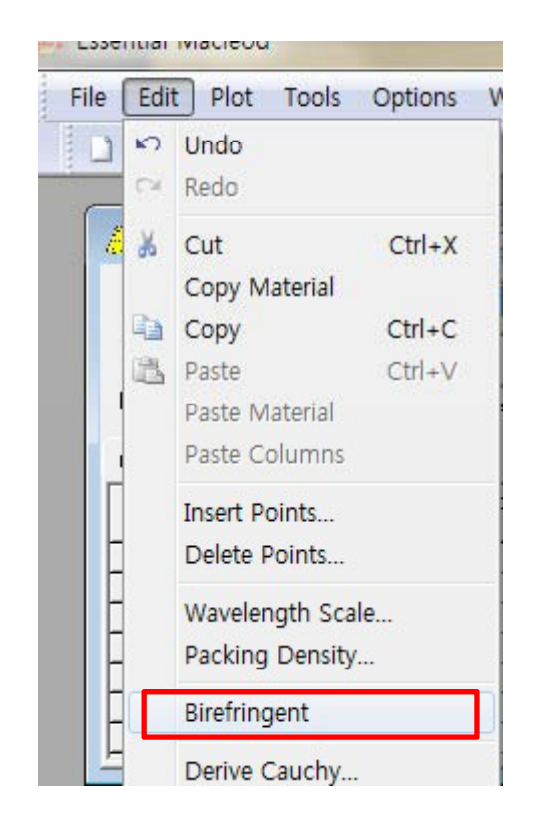

Isotropic materials (등방성 물질)용 광학 상수 입력 창.

X축 : 막의 표면과 평행, 입사각 면과 평행

Y축 : 막의 표면과 평행, 입사각 면과 수직

Z축 : 막의 표면과 수직

| 👌 SiO2                                  |          |  |
|-----------------------------------------|----------|--|
| Refractive Index Model: Table           | •        |  |
| Extinction Coefficient Model: Table     | <b>v</b> |  |
| Internal Transmittance Model: Undefined | •        |  |
| n & k   Properties   Notes              |          |  |

|   | Wavelength<br>(nm) | Refractive<br>Index X | Extinction<br>Coefficient X | Refractive<br>Index Y | Extinction<br>Coefficient Y | Refractive<br>Index Z | Extinction<br>Coefficient Z | * |
|---|--------------------|-----------------------|-----------------------------|-----------------------|-----------------------------|-----------------------|-----------------------------|---|
| ▶ | 1.01               | 0.99965               | 0.00004                     | 0.99965               | 0.00004                     | 0.99965               | 0.00004                     |   |
|   | 1.03               | 0.99963               | 0.00004                     | 0.99963               | 0.00004                     | 0.99963               | 0.00004                     |   |
|   | 1.05               | 0.99961               | 0.00005                     | 0.99961               | 0.00005                     | 0.99961               | 0.00005                     |   |
|   | 1.08               | 0.99959               | 0.00005                     | 0.99959               | 0.00005                     | 0.99959               | 0.00005                     |   |
|   | 1.11               | 0.99957               | 0.00005                     | 0.99957               | 0.00005                     | 0.99957               | 0.00005                     |   |
|   | 1.13               | 0.99955               | 0.00006                     | 0.99955               | 0.00006                     | 0.99955               | 0.00006                     |   |
|   | 1.16               | 0.99953               | 0.00006                     | 0.99953               | 0.00006                     | 0.99953               | 0.00006                     | - |
| - |                    | 2                     |                             |                       |                             |                       |                             |   |